## How to Play Shinobi Story on Mac: Boot Camp INSTALATION GUIDE

With Boot Camp, you can install Windows on your Mac, then switch between macOS and Windows when restarting. It is the most powerful way to play Shinobi Story, or any other windows game on your mac (games do perform significantly better).

## What you need:

• One of these Mac models:

6

- MacBook introduced in 2015 or later
- MacBook Air introduced in 2012 or later
- MacBook Pro introduced in 2012 or later
- Mac mini introduced in 2012 or later
- iMac introduced in 2012 or later
- iMac Pro (all models)
- Mac Pro introduced in 2013 or later
- **64GB** or more <u>free storage space</u> on your Mac startup disk (128GB of free storage space provides the best experience)
- An external USB flash drive (16GB+)
- A 64-bit version of Windows 10 Home/ Windows 10 Pro on a disk image (ISO) or other installation media. This must be a full version of Windows, not an upgrade.
- If your copy of Windows came on a USB flash drive, or you have a Windows product key and no installation disc, <u>download a Windows 10 disk</u> image from Microsoft.
- If your copy of Windows came on a DVD, you might need to create a disk image of that DVD.

## How to install:

1. Use boot camp assistant to create the windows partition. If you're asked to insert a USB drive, plug your USB flash drive into your Mac.

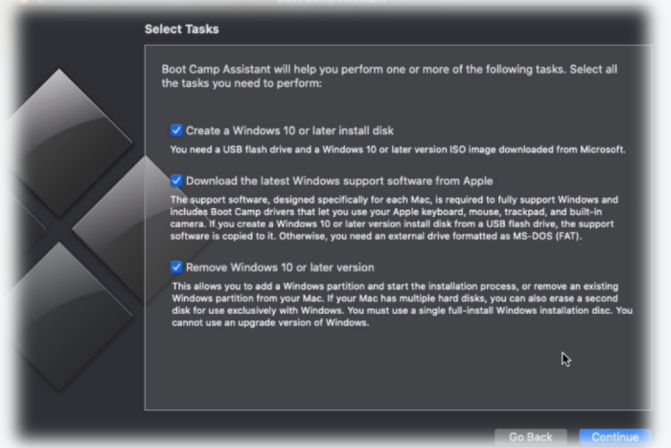

2. Format the Windows (BOOTCAMP) partition.

When Boot Camp Assistant finishes, your Mac restarts to the Windows installer. If the installer asks where to install Windows, **select the BOOTCAMP partition and click Format**. The installer often does this automatically.

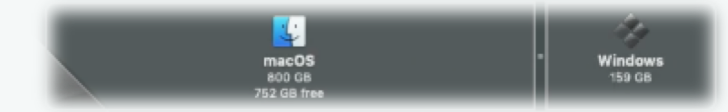

**3. Install Windows.** Unplug unnecessary devices. Proceed with the onscreen instructions to begin installing Windows. If you don't have a product key, click *"I don't have product key"* and select the iso you downloaded.

| stalling Windows on this PC (or you're installing a diffe<br>lows product key. Your product key should be in the co<br>g a digital copy of Windows or on a label inside the bo | rent edition),<br>offirmation<br>c that                                                                                                    |
|----------------------------------------------------------------------------------------------------|----------------------------------------------------------------------------------------------------|
| : X0000X-X0000X-X0000X-X0000X                                                                                                    |                                                                                                    |
| select I don't have a product key. Your copy of Window                                                                                                    | vs will be                                                                                                    |
|                                                                                                    |                                                                                                    |
|                                                                                                    |                                                                                                    |
|                                                                                                    |                                                                                                    |
|                                                                                                    |                                                                                                    |
|                                                                                                    |                                                                                                    |
|                                                                                                    | stalling Windows on this PC (or you're installing a diffe<br>ows product key. Your product key should be in the co<br>g a digital copy of Windows or on a label inside the bos<br>: X0000X-X0000C-X0000X-X000X<br>select I don't have a product key. Your copy of Window |

**4. Use the Boot Camp installer in Windows.** Once your windows starts up, after setup, it opens opens a *"Welcome to the Boot Camp installer" window*. Follow the procedure and you will be prompted to restart few times, to install the support (software) drivers.

\* If the Boot Camp installer never opens, <u>open the Boot Camp installer manually</u> and use it to complete Boot Camp installation.

\* If you have an external display connected to a <u>Thunderbolt 3 port</u> on your Mac, the display will be blank (black, gray, or blue) for up to 2 minutes during installation.

| Boot Camp | Welcome to the Boot Camp installer                        |  |
|-----------|-----------------------------------------------------------|--|
|           |                                                           |  |
|           | You will be a sided through the store recovery to install |  |
|           | Boot Camp. To get started, dick Next.                     |  |
|           | Ĵ                                                         |  |
|           | Version 6.0 (Build Version 6136)                          |  |
|           |                                                           |  |

5. Download the Shinobi story launcher from the website and enjoy!

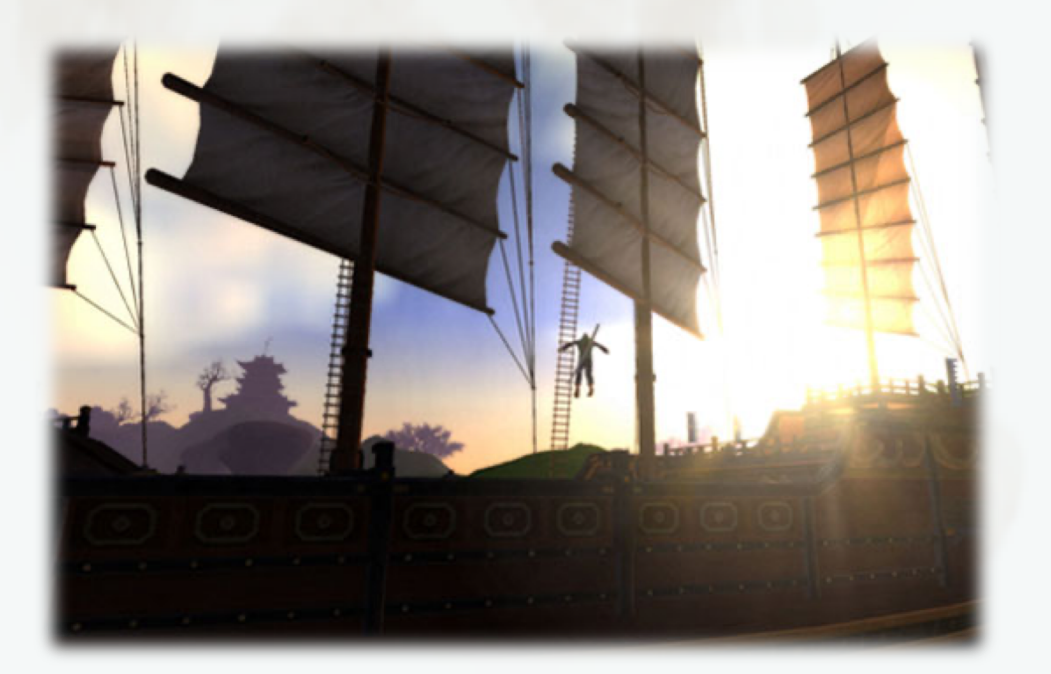

## How to switch between Windows and macOS

Restart, then press and hold the Option (or Alt) ~ key during startup to switch between Windows and

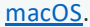

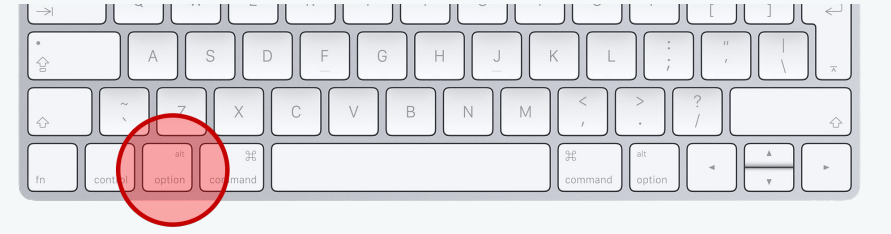